## ADVOGADO, ADVOGADA, INSTITUIÇÕES, SOCIEDADE:

#### ACESSE PROTOCOLO.OABPB.ORG.BR\* E TENHA A OAB AO ALCANCE DE SUAS MÃOS

Todos os serviços são exclusivamente por esse sistema, esse é o canal para protocolar eletronicamente documentos destinados a OAB Paraíba

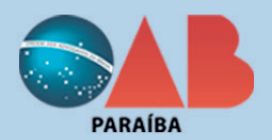

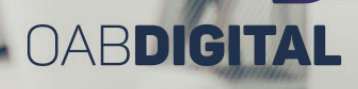

# E Ε

#### \* DIRETORIA - OAB PARAÍBA

PRESIDENTE: Paulo Antonio Maia e Silva VICE-PRESIDENTE: João de Deus Quirino Filho SECRETÁRIO GERAL: Felipe Mendonça SECRETÁRIA GERAL ADJUNTA: Anna Caroline Lopes DIRETORA TESOUREIRA: Laryssa Almeida

#### \* EDITORIAL:

SECOM - Setor de Comunicação da OAB Paraíba

#### \* DESIGN, EDIÇÃO E DIAGRAMAÇÃO:

Seleta Comunicação e Marketing

## SUMÁRIO

Aprenda a fazer um protocolo online através do 1Doc sem sair de casa Como acompanhar o andamento de um protocolo ou atendimento

Como fazer um chamado online Como fazer atendimento online

### APRENDA A FAZER UM PROTOCOLO ONLINE ATRAVÉS DO 1DOC, SEM SAIR DE CASA.

 $\blacktriangleright$ 

Se você é advogado (a), então você tem acesso a alguns serviços da OAB-PB. Em geral, os serviços disponibilizados pela Seccional são de Pedidos de Acesso à Informação (baseados na Lei de Acesso à Informação), Atendimento, Protocolo e Ouvidoria.

Neste guia vamos ensinar como fazer um protocolo online pelo 1Doc.

#### Entre na Central de Atendimento

O primeiro passo é ir ao Portal da OAB-PB (protocolo. oabpb.org.br) e encontrar o link para a Central de Atendimento do 1Doc, que é parecida com a imagem abaixo. Essa tela do sistema já mostra todos os serviços que você pode realizar. Para abrir um protocolo, basta clicar no botão "Protocolos".

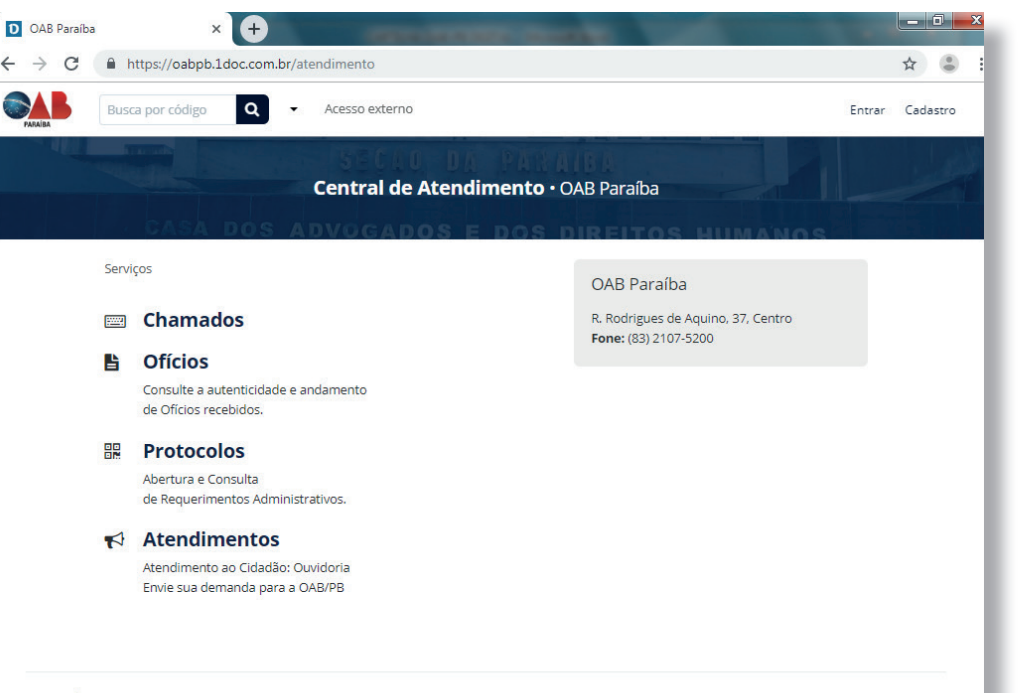

**D** OAB DIGITAL

Então, a seguinte tela será aberta:

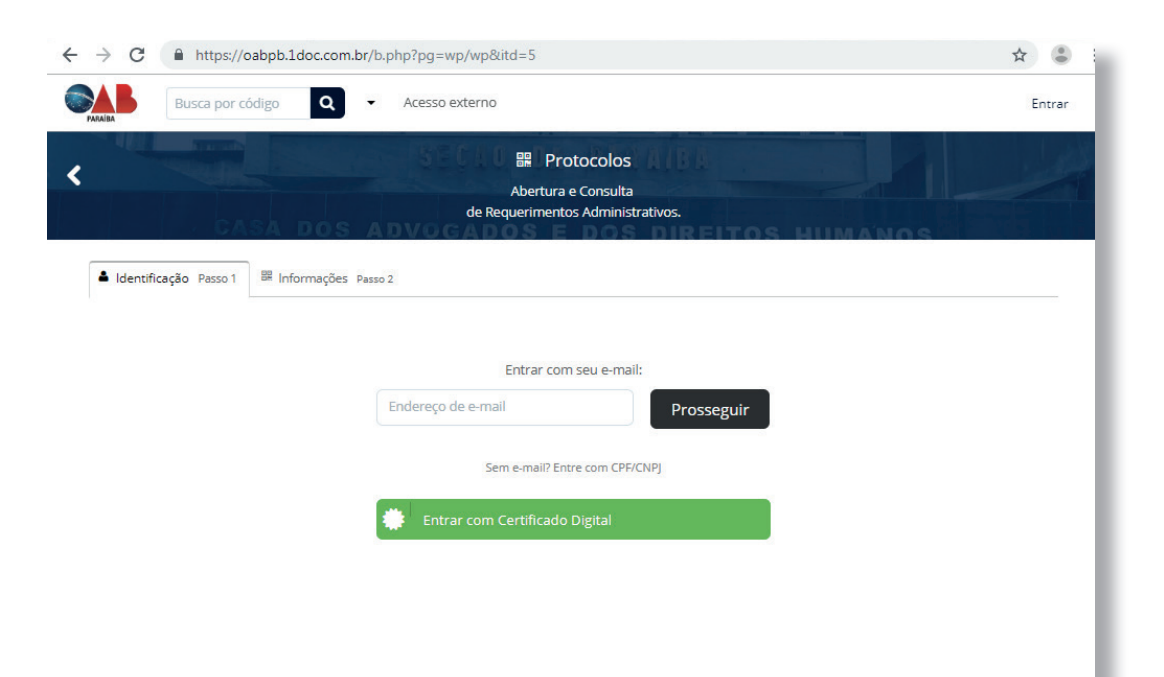

Existem diversas opções de entrada no sistema, entre eles estão via e-mail, CPF/CNPJ e até mesmo redes sociais, quando habilitado pela Instituição. Nesse caso iremos realizar um cadastro utilizando um endereço de e-mail:

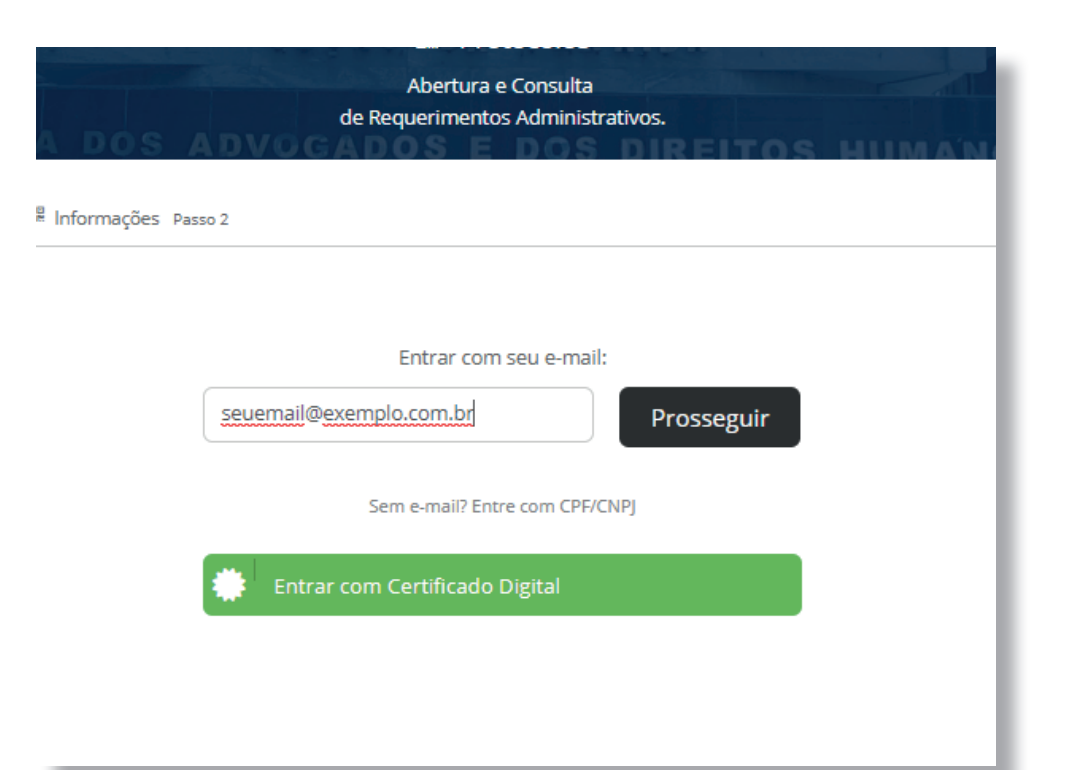

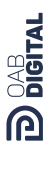

Após preenchero seu endereço de e-mail no campo correspondente, basta clicar em "Prosseguir" e uma nova tela pedindo mais informações do cadastro irá surgir:

<

| Busca por códi | igo Q - Acesso extern                 | 10                   |                                                                | En |  |
|----------------|---------------------------------------|----------------------|----------------------------------------------------------------|----|--|
|                |                                       | A de Requi           | Protocolos<br>bertura e Consulta<br>rrimentos Administrativos. |    |  |
| Identificação  | Passo 1 📓 Informações Passo 2         |                      |                                                                |    |  |
|                | Pessoa física                         | Setor de Organização | Organização/Pessoa jurídica                                    |    |  |
|                | Nome completo*:                       |                      | CPF*:                                                          |    |  |
|                |                                       |                      | 000.000.000                                                    |    |  |
|                | Função:                               |                      | Organização:                                                   |    |  |
|                | Função/Cargo                          |                      | Organização                                                    |    |  |
|                | E-mail:                               |                      | DDD: Celular                                                   | c. |  |
|                |                                       |                      |                                                                |    |  |
|                | E-mails alternativos (separados po    | r vírgula):          |                                                                |    |  |
|                | Caso possuir                          |                      |                                                                |    |  |
|                | Cadiatire uma senha para fazer Lagin: |                      |                                                                |    |  |
|                | Senha de acesso*:                     | Confirmação*:        | Confirmação de segurança:                                      |    |  |
|                | Escolha uma                           | Confirmação          | Ni stranov sta                                                 |    |  |
|                | Mínimo: 5 caracteres                  |                      | READTONA<br>Priverdidde - Termos                               |    |  |
|                |                                       |                      |                                                                |    |  |

Preencha os seus dados corretamente e no fim da página clique em "Prosseguir" novamente:

| A state of the state of the sta | BR Pr                    | rotocolos                            |                               |            |  |
|----------------------------------------------------------------------------------------------------|--------------------------|--------------------------------------|-------------------------------|------------|--|
|                                                                                                    | Abertur<br>de Requerimen | a e Consulta<br>tos Administrativos. |                               |            |  |
| dentificação Passo 1 📓 Informações Passo 2                                                                                                    |                          |                                      |                               |            |  |
|                                                                                                    |                          |                                      |                               |            |  |
| Pessoa física                                                                                                    | Setor de Organização     | Organiza                             | ção/Pessoa jurídica           |            |  |
| Nome completo*:                                                                                                    |                          |                                      | CPF*:                         |            |  |
| seu nome                                                                                                    |                          |                                      | 000.000.000-00                |            |  |
| Função:                                                                                                    |                          | Organização:                         |                               |            |  |
| Função/Cargo                                                                                                    |                          | Organização                          |                               |            |  |
| E-mail:                                                                                                    |                          |                                      | DDD:                          | Celular:   |  |
| seuamail@exemplo.com                                                                                                    |                          |                                      | 00                            | 00000-0000 |  |
| E-mails alternativos (separados por vi                                                                                                    | irgula):                 |                                      |                               |            |  |
| Caso possuir                                                                                                    |                          |                                      |                               |            |  |
|                                                                                                    |                          |                                      |                               |            |  |
| Cadastre uma senha para fazer Login:                                                                                                    |                          |                                      |                               |            |  |
| Sonha de acersoá:                                                                                                    | Confirmação              | Confirmação de segurança:            |                               |            |  |
|                                                                                                    |                          | communique de segurinque             |                               |            |  |
| Mínimo: 5 caracteres                                                                                                    |                          | Não sou um robô                      | reCAPTO<br>Privesidede - Terr | HA         |  |
|                                                                                                    |                          |                                      |                               |            |  |
| Prosseguir »                                                                                                    |                          |                                      |                               |            |  |
|                                                                                                    |                          |                                      |                               |            |  |

A próxima etapa é selecionar o "Assunto" adequado e preencher o protocolo de acordo com as suas necessidades.

| entificação Passo 1 Informações Passo 2 |             |
|-----------------------------------------|-------------|
| o*:                                     |             |
| cione -                                 | 🔒 🔲 Urgente |
|                                         | ٩           |
| AA - Caixa de Assistência dos Advogados | A           |
| - Beneficios                            |             |
| —— Auxílio Educação (AED)               |             |
| Auxílio Extraordinário ou Especial      |             |
| —— Auxilio Familia Mensal               |             |
| Auxilio Funeral                         |             |
| Auxilio Maternidade para Mae Advogada   |             |
| Auxilio Reclusão                        | -           |
|                                         |             |
|                                         |             |
|                                         |             |
|                                         |             |
|                                         |             |
|                                         |             |

**D**OAB DIGITAL

Caso seja necessário incluir algum documento ao seu requerimento, eles podem ser anexados utilizando o botão "Anexar", logo abaixo do campo de Descrição.

Após preencher o protocolo, basta clicar no botão "Protocolar" e então o seu protocolo já terá sido encaminhado para a OAB-PB.

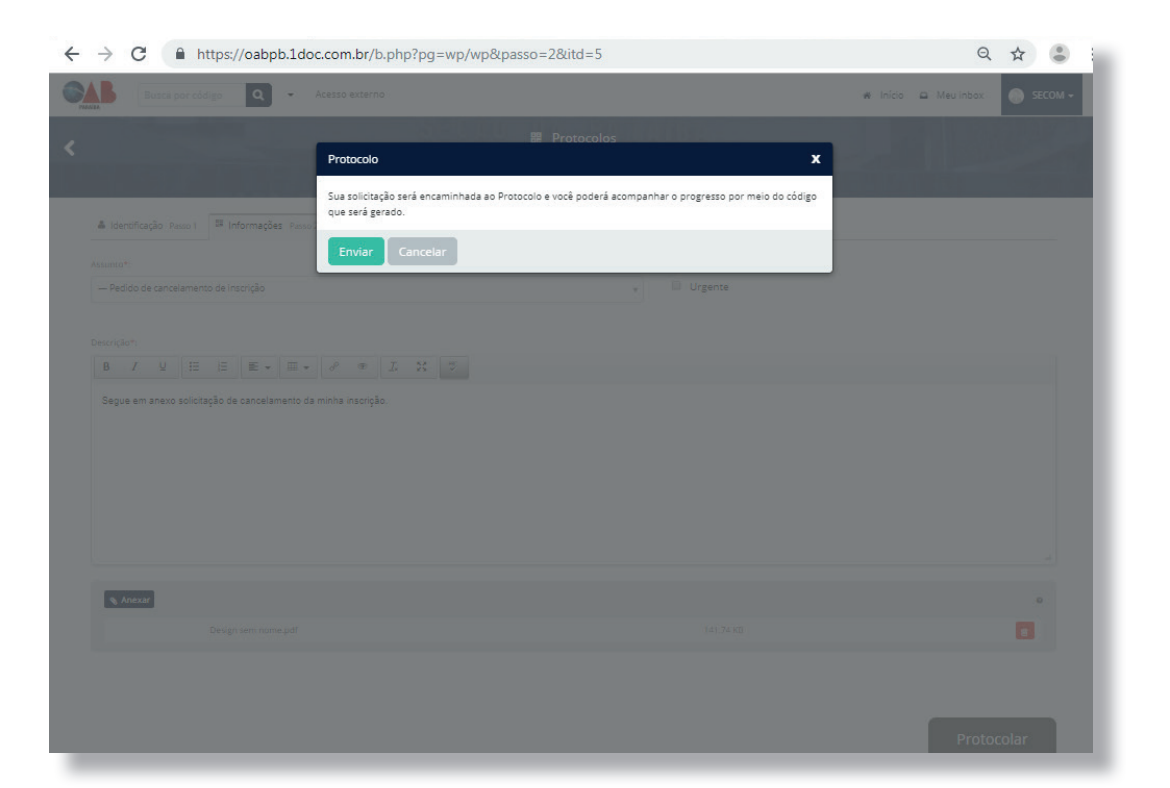

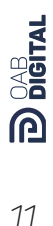

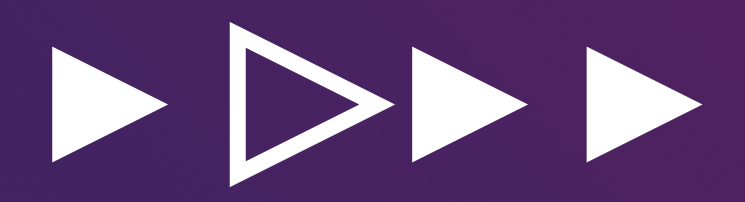

### COMO ACOMPANHAR O ANDAMENTO DE UM PROTOCOLO OU ATENDIMENTO

POSSIBILIDADES DE ACOMPANHAMENTO DE UM PROTOCOLO OU ATENDIMENTO ATRAVÉS DA CENTRAL DE ATENDIMENTO

#### ► ► ► Notificações automáticas

Não é necessário acessar a plataforma ou ir até a OAB-PB para acompanhar o andamento, pois a cada movimentação do seu Protocolo ou Atendimento você será notificado automaticamente pelo email informado.

#### Consultando um Protocolo ou Atendimento utilizando o código de rastreamento

Após o registro de um Protocolo ou Atendimento na plataforma 1Doc, será gerado um Código de acompanhamento (12 dígitos numéricos), além da numeração sequencial da OAB-PB. Se o registro for feito através da Central de Atendimento, o Código de acompanhamento é exibido logo após a confirmação do envio:

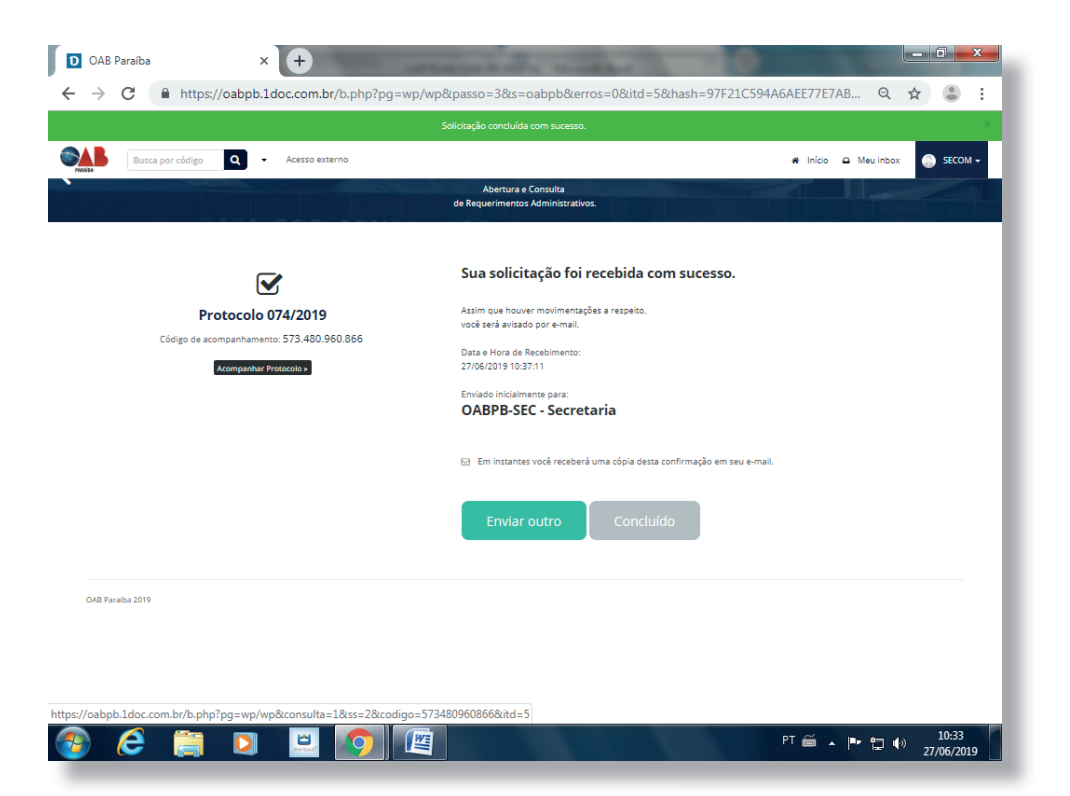

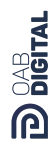

De posse do código de acompanhamento, será possível verificar o andamento de forma direta, sem necessidade de identificação por login e senha, digitando este código no campo "Busca por código" na Central de Atendimento (vide foto abaixo). A opção de acesso utilizando o código de acompanhamento não permite que o advogado e a advogada interajam com a OAB-PB, exibindo as informações somente para leitura.

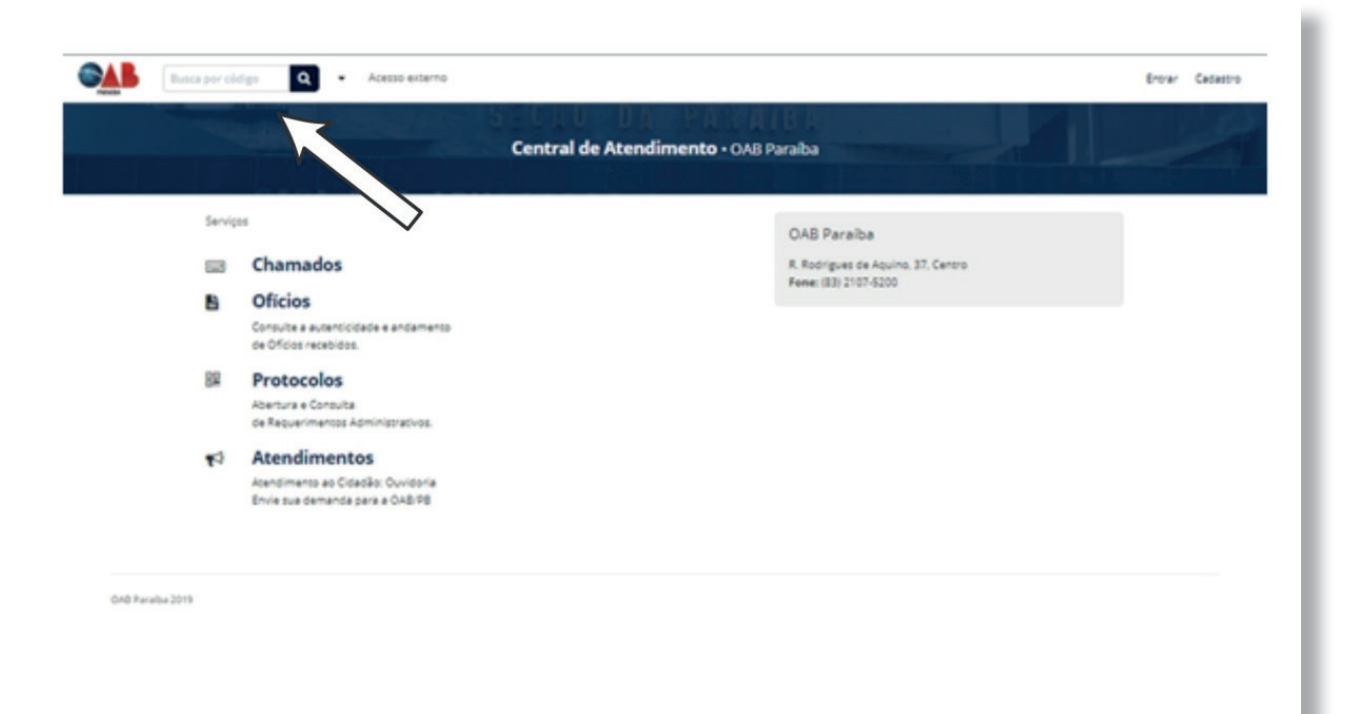

**D** OAB DIGITAL

#### Consultando um Protocolo ou Atendimento utilizando o número, ano e CPF/CNPJ do requerente.

É possível também consultar o andamento de um Protocolo ou Atendimento utilizando o número e o documento de identificação do requerente (CPF/CNPJ). Para isto, basta alterar o modo de consulta para Busca por número + CPF/CNPJ, clicando na seta ao lado do campo de busca, como na imagem abaixo:

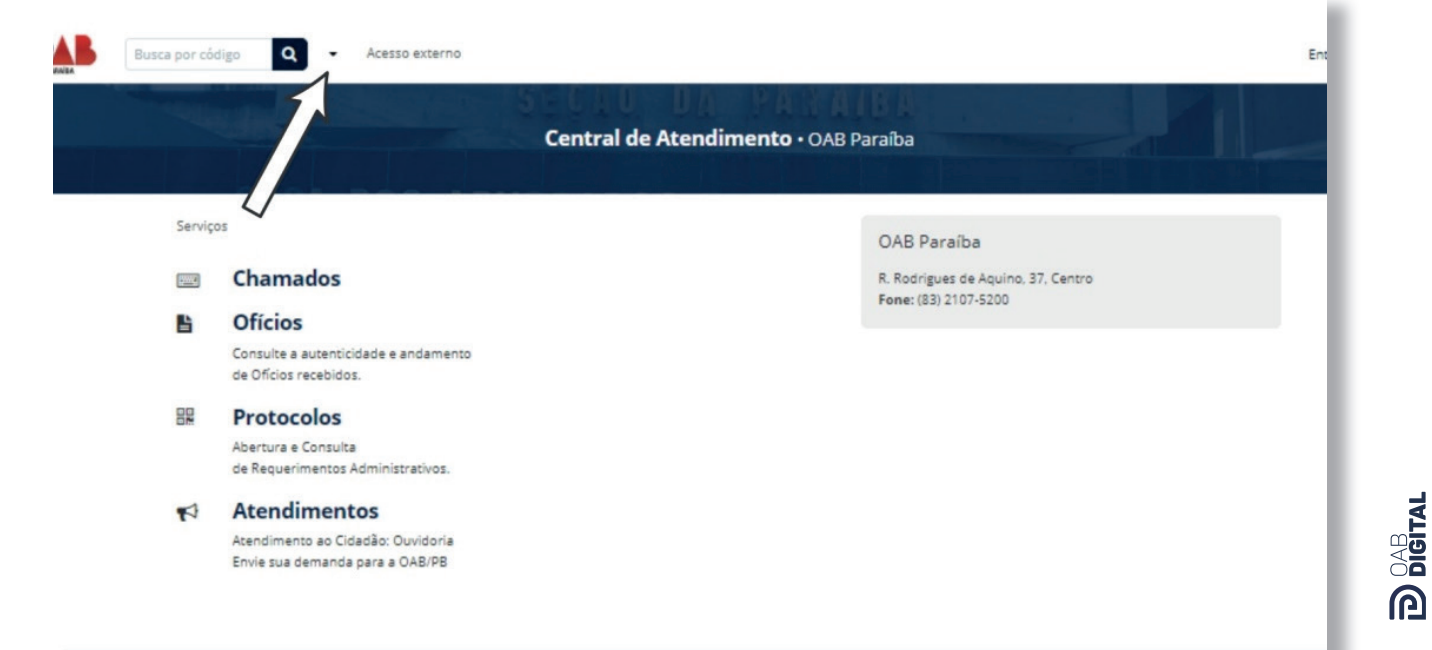

OAB Paraiba 2019

Então, serão exibidos os campos para preenchimento da busca, como na imagem abaixo.

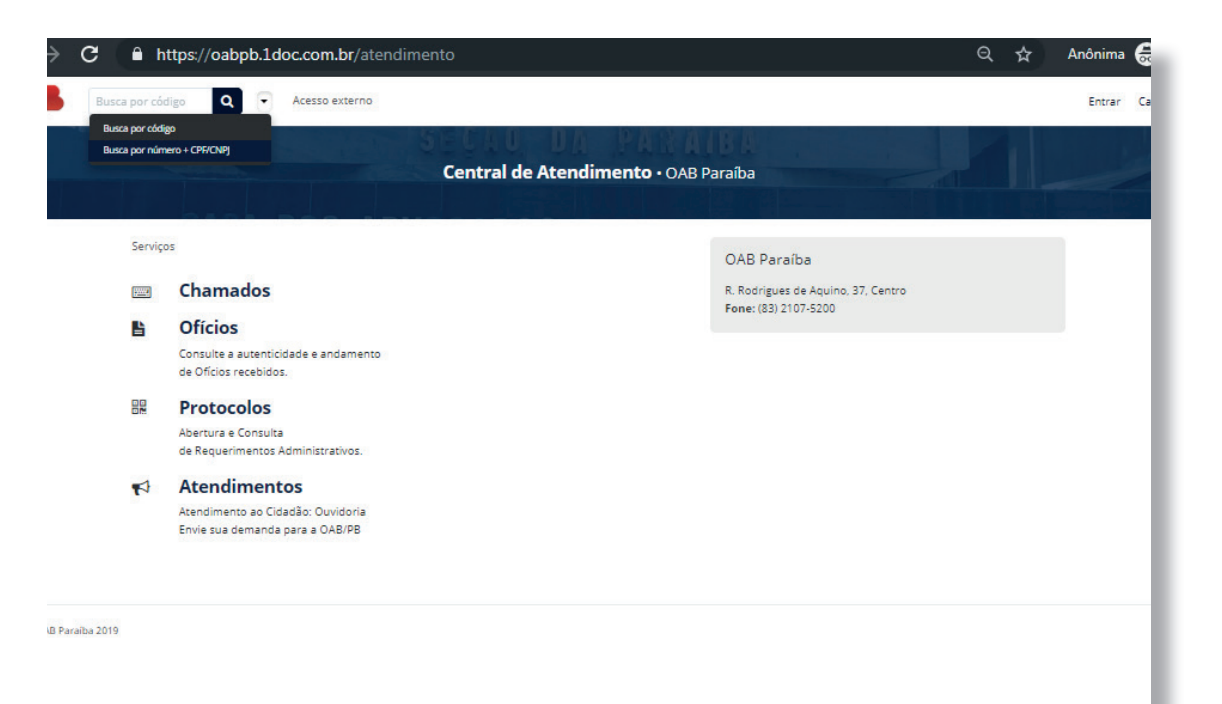

**DOB** DIGITAL

#### Consultando todos os Protocolos e Atendimentos de forma identificada

Para consultar todos seus Protocolos e Atendimentos de forma centralizada, basta entrar na Central de Atendimento utilizando a forma de identificação escolhida através do link "Entrar" (canto superior direito):

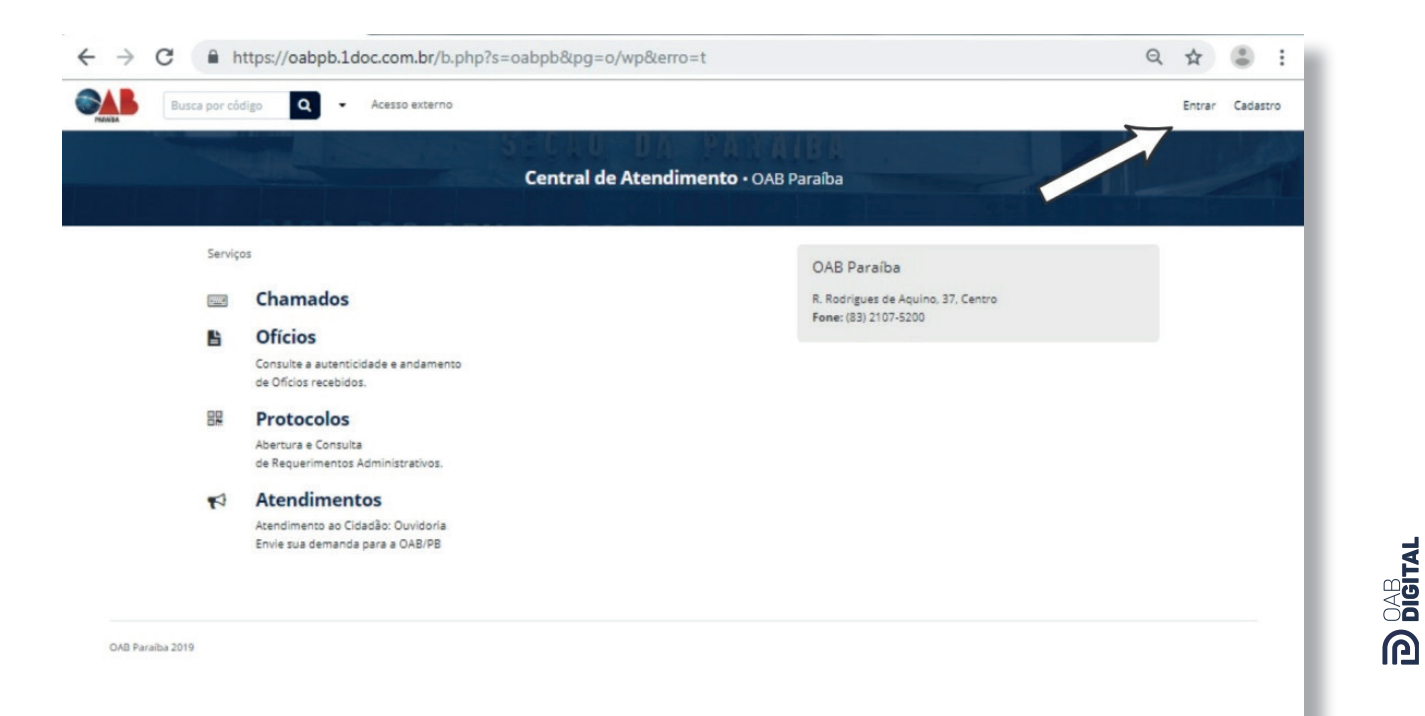

Entre estas opções estão:

#### A) LOGIN E SENHA DO 1DOCB) Certificado Digital (e-CPF/CNPJ);

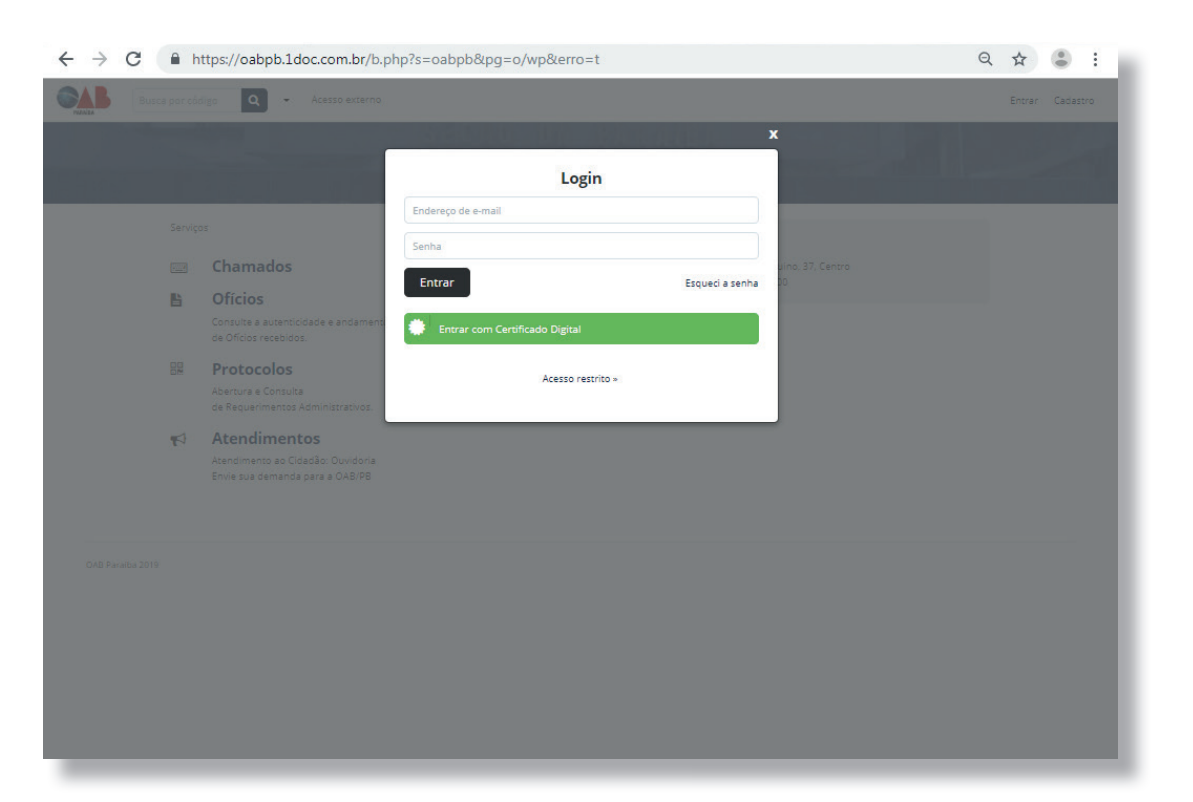

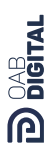

Após a correta identificação, acesse a Meu Inbox para verificar todos os documentos em andamento:

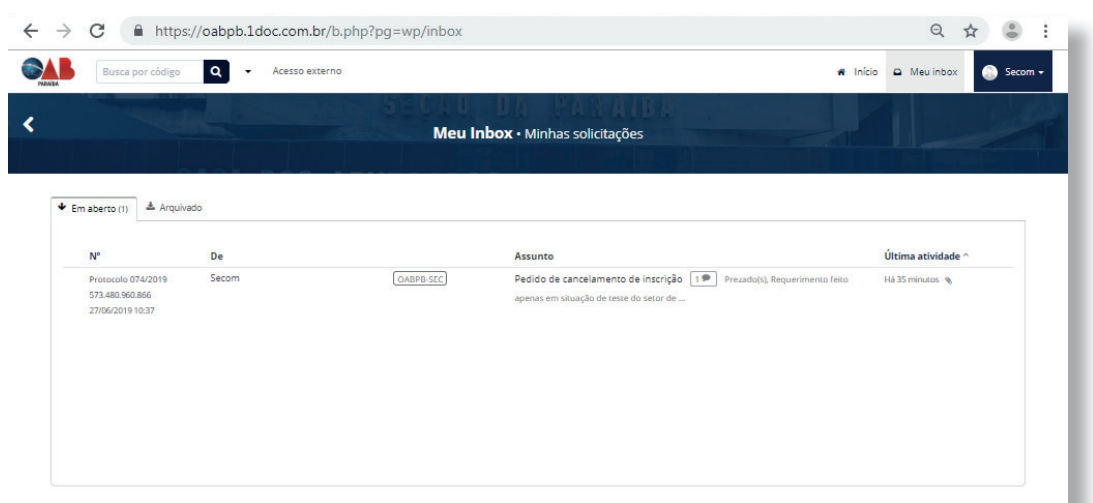

OAB Paraiba 2019

Nesta tela é possível também consultar os Protocolos e Atendimentos já arquivados pelo órgão.

Utilizando a opção de consulta identificada, é possível interagir com a OAB-PB, anexando informações complementares ou respondendo a eventuais questionamentos realizados. Caso você escolha a opção "Anônimo" você não poderá ser contactado no caso de informações incompletas ou resoluções.

| Busca por cóo                         | ligo <b>Q</b> - Aces | so externo    | a in                                                                                                    | ício 🕰 Meu inbox 📀 Sec |
|---------------------------------------|----------------------|---------------|----------------------------------------------------------------------------------------------------|------------------------|
|                                       |                      | Meu li        | <b>nbox •</b> Minhas solicitações                                                                                    |                        |
|                                       |                      |               |                                                                                                    |                        |
| Em aberto (0) Ar Ar                   | rquivado (1)         |               | Assunto                                                                                                    | Última atividade ^     |
| Protocolo 074/2019<br>573.480.960.866 | Secom                | OABPB-SEC 🗸 ø | Pedido de cancelamento de inscrição <b>19</b> Prezado(s), Requerimento feito apenas em situação de teste do setor de | Há 3 horas 🔏           |
| 27/06/2019 10:37                      |                      |               |                                                                                                    |                        |
|                                       |                      |               |                                                                                                    |                        |
|                                       |                      |               |                                                                                                    |                        |
|                                       |                      |               |                                                                                                    |                        |

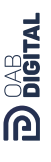

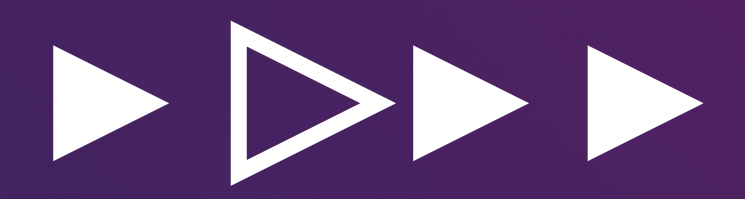

## COMO FAZER UM CHAMADO ONLLNE

#### Entre na Central de Atendimento

Após realizar o login corretamente, a tela de inicio do sistema mostra todos os serviços que você pode realizar. Para abrir um chamado, basta clicar no botão "Chamados".

Então, a seguinte tela será aberta:

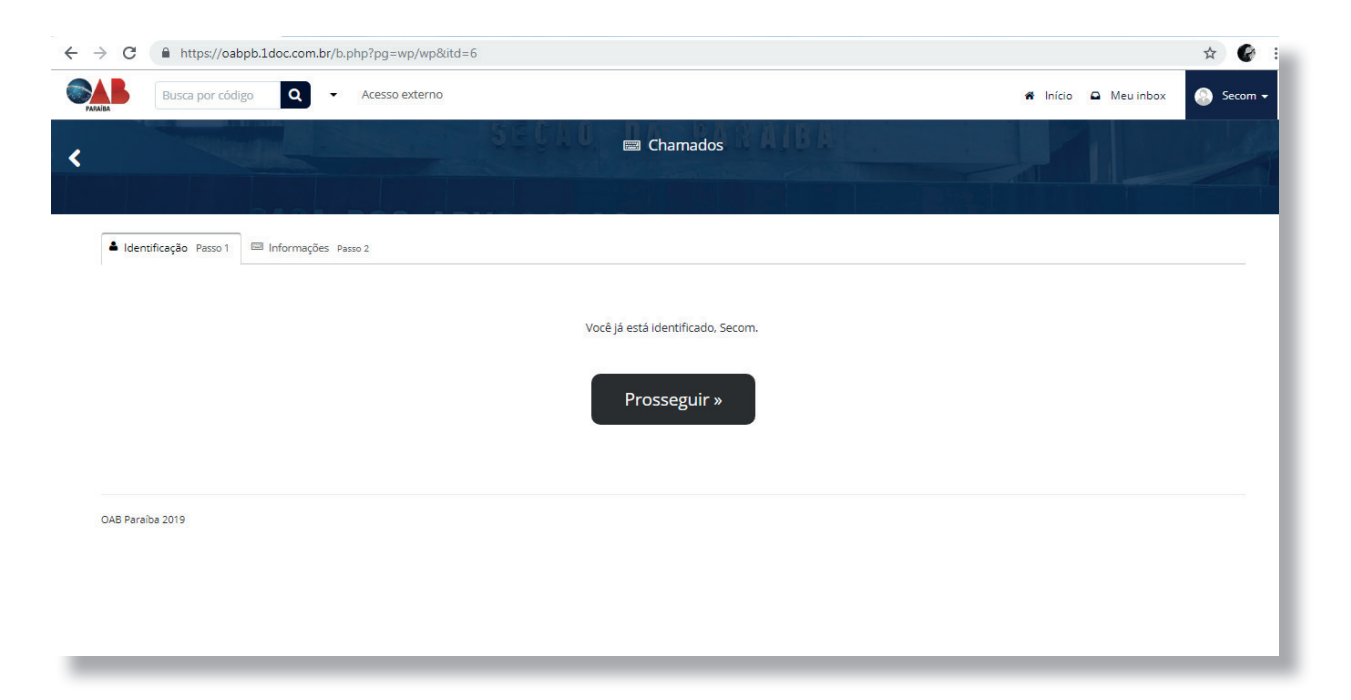

Basta clicar em "Prosseguir" e uma nova tela irá surgir:

| ← → C                  | 1doc.com.br/b.php?pg=wp/wp&passo=2&s=oabpb&itd=6#in |                 | ६ ☆ 🚱 :                        |
|------------------------|-----------------------------------------------------|-----------------|--------------------------------|
| Busca por código 🔍 🔹 🤉 | ktesso externo                                      |                 | 🕷 Inicio 🕰 Meu inbox 💿 Secom - |
| <                      |                                                     | E Chamados      | 1                              |
|                        | 👗 ldenúlícação: Passo 1 🔤 Informações: Passo 2      |                 |                                |
|                        | Categoris*:<br>- selectione -                       | . Urgente       |                                |
|                        | Setor:                                              | N° de Parimónia |                                |
|                        | bescripto*;                                         | Lato etitua     |                                |
|                        | B / ¥ E E E · ■ • Ø ∞ I S F                         |                 |                                |
|                        |                                                     |                 |                                |
|                        |                                                     |                 |                                |
|                        |                                                     | ×               |                                |
|                        | Nexar                                               | ٠               |                                |
|                        |                                                     |                 |                                |
|                        |                                                     | Abrir chamado   |                                |
|                        |                                                     |                 |                                |

A próxima etapa é selecionar a "Categoria" adequada e preencher o chamado de acordo com as normas indicadas:

| Acesso externo                                      |            |
|-----------------------------------------------------|------------|
|                                                     | 📾 Chamados |
|                                                     |            |
| 👗 Identificação Passo 1 🔤 Informações Passo 2       |            |
| Categoria*:                                         |            |
| - selecione -                                       | » Urgente  |
|                                                     | ٩          |
| CAA - Caixa de Assistência dos Advogados            |            |
| — Matéria / Jornalismo                              | lo:        |
| — Produção e Criação Publicitária Digital           |            |
| — Sinalização Institucional                         |            |
| Tecnologia da Informação                            |            |
| - SN001- Software de Gestão dos Advogados - SIGADAB |            |
| - SN002 - E-mail Corporativo                        |            |
| - SN003 - Gerência de Autenticação do Usuário       |            |
| - SN004 - Web-Institucional (Portal OAB/PB)         | •          |
|                                                     |            |

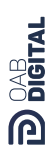

A próxima etapa é selecionar a "Categoria" adequada e preencher o chamado de acordo com as normas indicadas:

Após preencher o chamado, basta clicar no botão "Abrir chamado" e então o seu chamado já terá sido encaminhado para a OAB-PB.

| 👫 anna an anga   | Autor science                                                                                                    | a too a burter 🌰 been a |
|------------------|----------------------------------------------------------------------------------------------------|-------------------------|
| 4                | E Chamadas                                                                                                    |                         |
|                  | ▲ interligite transformer<br>Temperative<br>— Prolongite branch former interligite<br>Certo para resonances di forme interligite<br>Certo para resonances di forme interligite<br>Temperative<br>Temperative<br>Te |                         |
|                  |                                                                                                    |                         |
| javacriptvoid(0) |                                                                                                    | Abrir chamado           |

**D**OAB DIGITAL

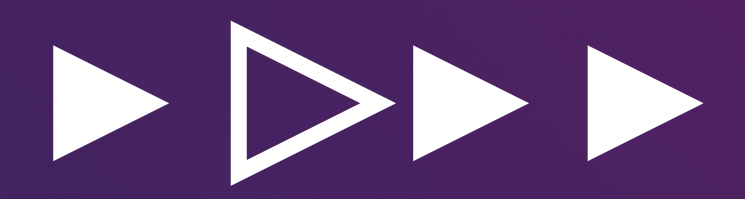

### COMO FAZER ATENDIMENTO ONLINE

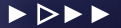

#### Entre na Central de Atendimento

Entre na Central de Atendimento

Após efetuar o login corretamente, a tela de inicio do sistema mostra todos os serviços que você pode realizar. Para abrir um atendimento online, basta clicar no botão "ATENDIMENTOS"

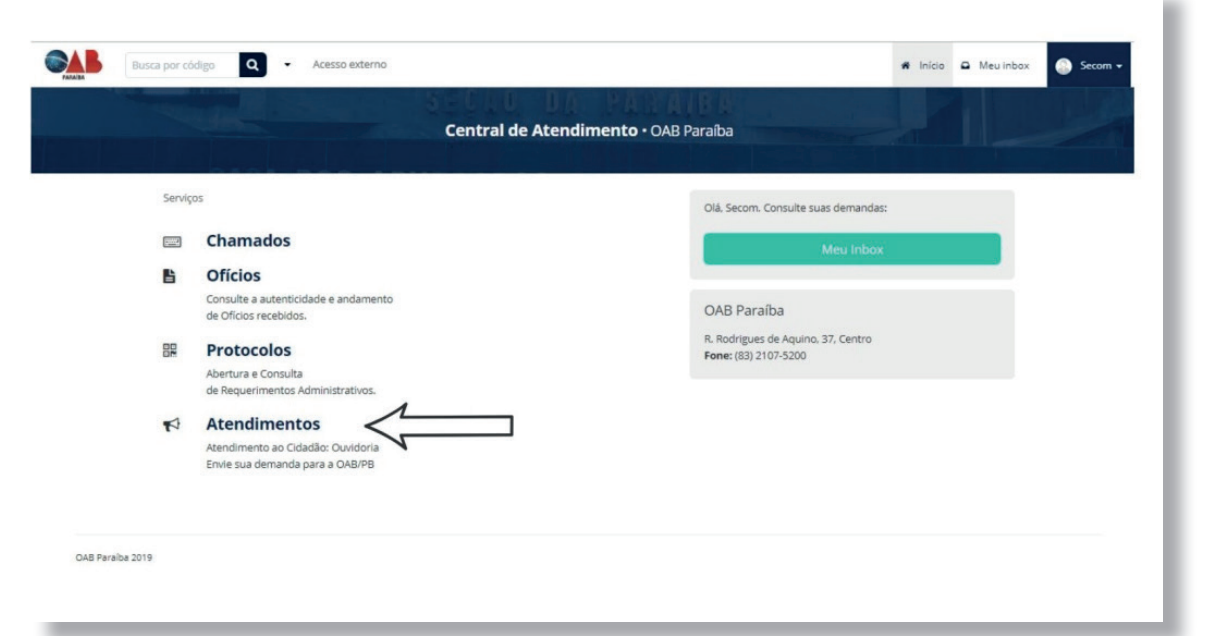

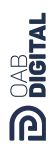

Então, a seguinte tela será aberta:

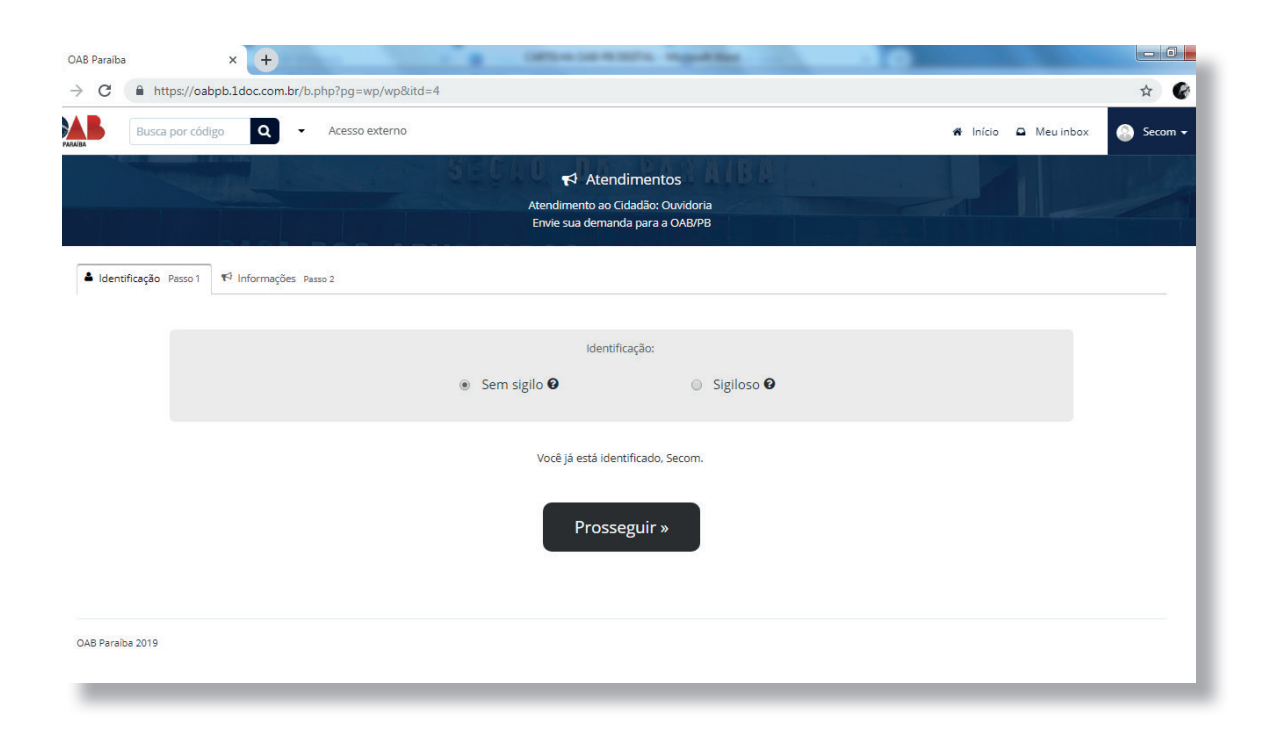

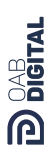

Basta escolher entre "Sem sigilo" ou "Sigiloso", clicar em "Prosseguir" e uma nova tela irá surgir:

| Busca por códias . Acesso externo |                                         |                                                                                     |                                                               |                                 |         |  |
|-----------------------------------|-----------------------------------------|-------------------------------------------------------------------------------------|---------------------------------------------------------------|---------------------------------|---------|--|
|                                   |                                         | 📢 A<br>Atendimento<br>Ervie sua de                                                  | tendimentos<br>ao Cidadão: Ouvidoria<br>manda para a OAB/PB   |                                 |         |  |
|                                   | 👗 tdentificação: Passo 1 🛛 🅫 Informação | n Pasa 2                                                                            |                                                               |                                 |         |  |
|                                   | Assemble*:<br>- selectore -             |                                                                                     | vioridado:<br>e                                               | * 2//06/2019                    | Mora.   |  |
|                                   | Onde acarreu?                           | lereço completo:<br>. Rofrigues de Aquino, 3 - Centro, João Possoe - P8, 58013-030, | Braul                                                         | N° ou referirear <sup>a</sup> : |         |  |
|                                   | Mapa Saddite                            |                                                                                     |                                                               |                                 | 12<br>  |  |
|                                   | Finalidada*:                            | Cód Amari                                                                           | area.<br>Seconto La foi solicitado antas, informe os códiens. |                                 |         |  |
|                                   | Descriptor.                             |                                                                                     |                                                               |                                 |         |  |
|                                   |                                         |                                                                                     |                                                               |                                 |         |  |
|                                   |                                         |                                                                                     |                                                               |                                 |         |  |
|                                   |                                         |                                                                                     |                                                               |                                 |         |  |
|                                   | Anasar.                                 |                                                                                     |                                                               |                                 | •       |  |
|                                   |                                         |                                                                                     |                                                               |                                 |         |  |
|                                   |                                         |                                                                                     |                                                               | Re                              | gistrar |  |

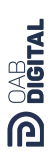

A próxima etapa é selecionar o "Assunto" adequado e preencher os campos de acordo com suas necessidades:

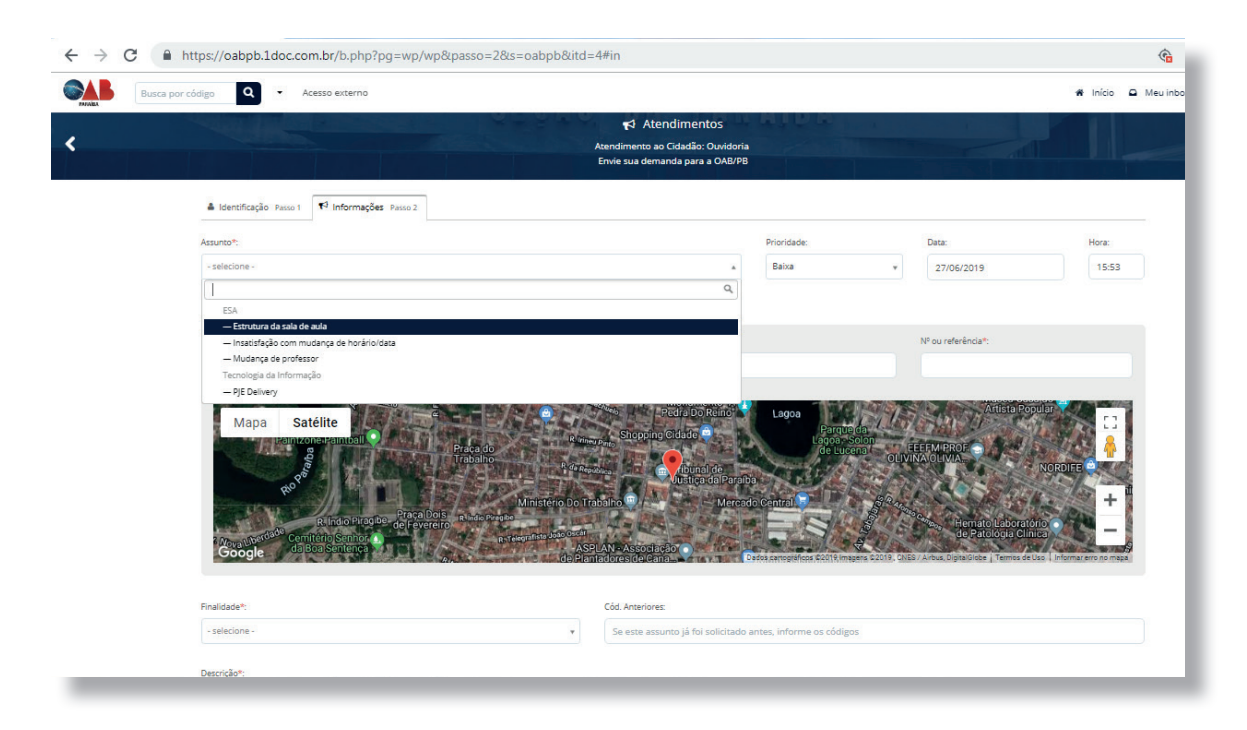

É necessário incluir a finalidade da solicitação no campo descrito abaixo (vide foto).

Após preencher os campos corretamente, basta clicar no botão "Registrar" e então o seu atendimento já terá sido encaminhado para a OAB-PB.

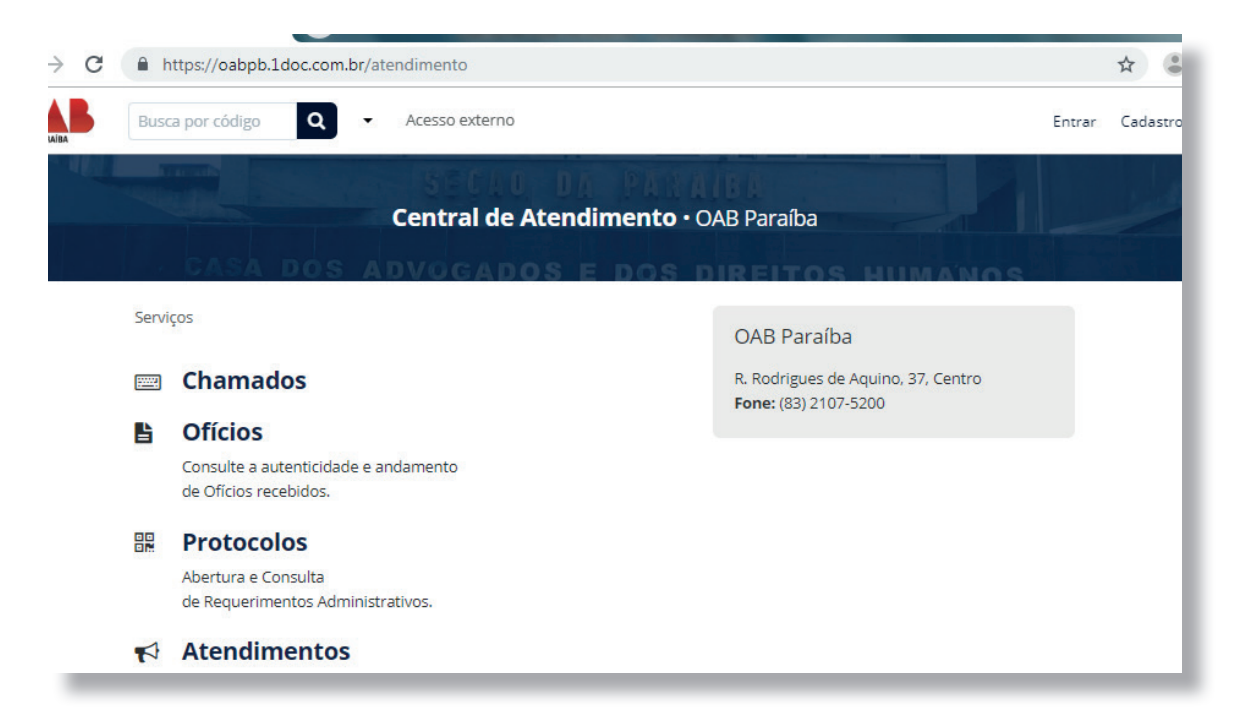

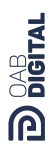

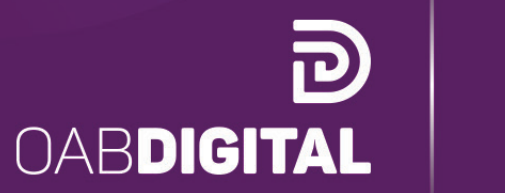

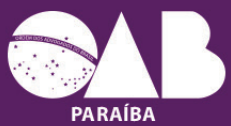